Hyperpomme

# JAlbum

Indépendamment du logiciel JAlbum, et pour toute bonne gestion d'un catalogue photo, il convient de connaître quelques règles pour donner des titres à ses photos.

Réglage des photos :

Il faut savoir que chaque photo peut avoir quatre références différentes c'està-dire :

• Le nom du fichier,

il est donné par l'appareil photo : img\_285.jpg, DSC285.jpg ou autres, selon la marque de l'appareil photo. Le nom du fichier peut-être suivi de différents types d'extensions qui correspondent au format de la photo : jpg, tiff ou png. L'extension peut provenir aussi d'un format propriétaire d'un logiciel comme psd, nrw, etc. Pour l'utilisation dans JAlbum nous utiliserons que le format jpg ou png.

• Le nom de la copie de travail :

en général, il reprend le nom du fichier en ajoutant « version 2 » ou (2). Néanmoins, vous pouvez appeler la copie de travail de n'importe quel nom, il peut même être équivalent au titre. Ex : img\_285.jpg version 2 ou « Tour Eiffel ». Cette rubrique n'est présente ni sur iPhoto ni sur Photo.

• Le titre :

le nom que vous souhaitez attribuer à la photo exp. « Tour Eiffel ».

 Description, commentaire ou légende (selon les logiciels) : dans cette rubrique, vous pouvez mettre une description de la photo par exemple : la Tour Eiffel a été construite pour l'exposition de 1889, par Gustave Eiffel, et mesure 300 m de haut.

Ces quatre rubriques ont de l'importance et doivent bien être différencié, pas seulement pour JAlbum mais, pour la bonne gestion de vos catalogues photo.

On peut aussi ajouter des mots-clés et une géolocalisation.

Toutes ces informations s'intègrent dans les métadonnées de votre photo, elles seront donc exportées avec votre photo.

Remarque importante : évitez de changer le nom du fichier, utilisez plutôt les titres. Si vous changez quand même le nom du fichier, il faut éviter les accents et surtout proscrire l'apostrophe. Certains navigateurs comme FireFox y sont très sensibles.

Format des photos :

Comme je l'ai dit un peu plus haut pour mettre les photos sur JAlbum et d'une manière générale sur Internet, il convient qu'elles soient au format jpeg ou png.

Mais, il reste le poids des photos, plus vos photos seront lourdes, moins votre diaporama sera fluide. Il convient donc de réduire la taille de vos photos. Pour exporter vos photos en réduisant la taille, régler les paramètres comme ci-dessous

Sur iPhoto menu « Fichier > Exporter »

|                                                                                       | Exporter                                 |
|---------------------------------------------------------------------------------------|------------------------------------------|
| Exportation de fichie                                                                 | rs Page Web Diaporama                    |
| Type :                                                                                | JPEG ᅌ                                   |
| Qualité JPEG :                                                                        | Supérieure ᅌ                             |
| Inclure :                                                                             | ✓ Titre et mots-clés                     |
| Taille :                                                                              | Informations sur les lieux  Personnalisé |
| Sélectionner<br>personnalisé puis<br>dimensions et choisir<br>entre 600 et 800 pixels | Max. dimension<br>sur 600 px             |
| Nom du fichier :                                                                      | Utiliser le nom du fichier               |
| Préfixe pour le séquentiel :                                                          |                                          |
| Format de sous-dossier :                                                              | Aucun ᅌ                                  |
| 2 éléments                                                                            | Annuler Exporter                         |

### Sur Photo menu « Fichier > Exporter »

| Photos                                      |  |  |
|---------------------------------------------|--|--|
| Type de photo : JPEG                        |  |  |
| Qualité JPEG : Supérieure                   |  |  |
| Profil couleur : sRGB (plus compatible)     |  |  |
| Taille : Personnaliser 🗘                    |  |  |
| Informations                                |  |  |
| Inclure : V Titre, mots-clés et description |  |  |
| Nommage des fichiers                        |  |  |
| Nom du fichier : Utiliser le nom du fichier |  |  |
| Format de sous-dossier : Aucun              |  |  |
| Annuler Exporter                            |  |  |

Ne pas oublier en premier de cliquer sur la petite flèche à droite de l'onglet type de photo (rond rouge) cela vous ouvrira les réglages de l'exportation. Puis faire les réglages comme ci-dessus.

Vous pouvez bien sûr cocher ou non « information sur les lieux ». C'est la géolocalisation.

Choisir une taille de photo entre 600 et 800 pixels évitera d'avoir des fichiers trop lourds. Une photo de 4000 sur 3000 pixels en JPEG équivaut à 2 Mo, tandis qu'une photo de 600 sur 450 équivaut à 0,1 Mo, c'est-à-dire 20 fois moins. Cela ne nuit nullement à la qualité des photos puisqu'elles seront vues sur ordinateur.

Exporter vos photos dans un dossier sur le bureau, elles seront plus faciles à retrouver.

## JAlbum <u>http://www.jalbum.net</u>

Version 13.0.8 pour Mac 10.8 et plus Moutain Lion Version 12. pour 10.6 et plus Snow Léopard

JAlbum est un logiciel de présentation ludique et personnalisée de photo, de diaporama et de vidéo.

Il comporte deux parties :

- 1. D'une part une base commune qui permet d'organiser :
  - Ses pages.
  - De régler ses images et ses vidéos.
  - De mettre des effets sur les photos.
  - D'ajouter un filigrane.
  - · De placer un logo.
  - D'ajouter des widgets.
  - Des informations concernant votre album.
  - La possibilité de mettre des commentaires pour les visiteurs.
  - Un compteur du nombre de vues.
  - La possibilité de partager votre album vers d'autres sites
- 2. D'autre part des skins ou modèles avec l'avantage qu'ils sont nombreux, différents et surtout modulables à l'envie.

Quelques exemples de skins pour ne citer que les courants.

Mais, beaucoup d'autres eux sont téléchargeables gratuitement.

- Arteframe (fr)
- Base
- Cement (fr)
- Chameleon (fr)
- Expo
- Fuly (fr)
- Galleria
- Juicebox
- Lumen
- MatrixSlide (francisation sur internet)
- Minimal
- Mirage (fr)
- Mr BurnS
- PhotoBloggeer (fr)
- Slider (fr)
- Turtle (fr)

Chaque skin est proposé en différents coloris et de multiples réglages sont possibles :

- Réglages de l'apparence du site.
- Du formatage de la police et les couleurs.
- De la dimension et de la position de l'image d'en-tête.
- De la taille des vignettes.
- Des caractéristiques de l'image.
- Des filtres.
- L'accès à des réseaux sociaux comme Facebook, Twitter et Google.
- Possibilité d'afficher les métadonnées des photos.
- D'afficher la géolocalisation.
- De vendre des photos.
- Des réglages audio et vidéo.
- D'intégrer Google analytique.
- D'insérer un pied de page personnalisé.
- Et pour ceux qui sont compétents de modifier tout l'ensemble de ces paramètres en ajoutant des codes HTML ou du CSS ou du JavaScript. Mais rassurez-vous, cela fonctionne très bien sans.

JAIbum fonctionnement :

A l'ouverture on crée un nouvel album

Fichier > nouvel album :

Dans la fenêtre qui s'ouvre, donner un nom à son album, inscrire des motsclés qui serviront à le référencer et mettre la description de son album

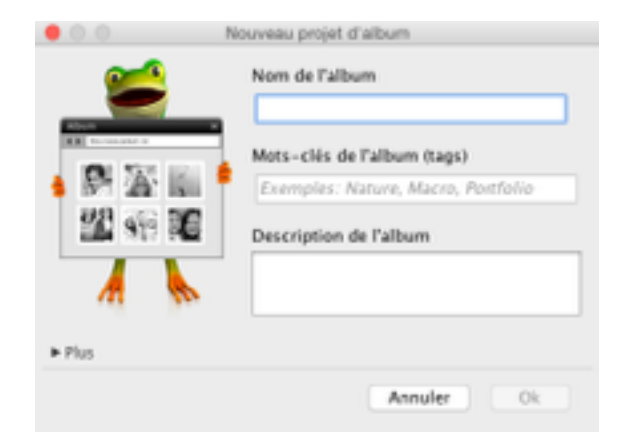

Cliquez sur OK et vous arrivez dans la fenêtre principale.

Sélectionner maintenant le skin de votre choix avec le style qui vous convient. (cadre rouge) par exemple, le skin Turtle.

#### Hyperpomme

| Se déconnecter site-jj 🕫                | 🔛 Explorer 🛷 Editer 🔍 Aperçu 🤹 Partager 🖬 Diaporama                                       |
|-----------------------------------------|-------------------------------------------------------------------------------------------|
| Projets récents:                        | Ajouter 📑 🐨 Nom du fichier Titre Légende Mots-clés                                        |
| Mexique                                 | t /Users/Imac/My albums/Projet HPP                                                        |
| Dordogne Dordogne                       |                                                                                           |
| Maroc                                   |                                                                                           |
| Corse                                   |                                                                                           |
| Sintra                                  |                                                                                           |
| Egypte_1                                | Démonstra et désert                                                                       |
| Projet HPP                              | des photos ou des dossiers ici                                                            |
| · · · · · ·                             | ou cliquez 😰 Ajover                                                                       |
| Turtle                                  |                                                                                           |
| Linen 🔽 👌                               |                                                                                           |
|                                         |                                                                                           |
| Paramètres                              |                                                                                           |
| 🖌 Créer l'album 🛛 👻 🍭                   | ]                                                                                         |
| 🕭 Téléchargement 🛛 🗸                    | ]                                                                                         |
| Projet sauvé vers /Users/Imac/My albums | Projet HPP/jalbum-settings.jap Stockage jAlbum: 0.0 sur 4096 MB sont utilisés Mise à jour |

Lorsque vous sélectionnez un skin apparaît une image qui représente le skin et son style. Ce choix n'est pas définitif, vous pourrez ultérieurement, même après avoir mis vos photos, vous pouvez changer de modèle.

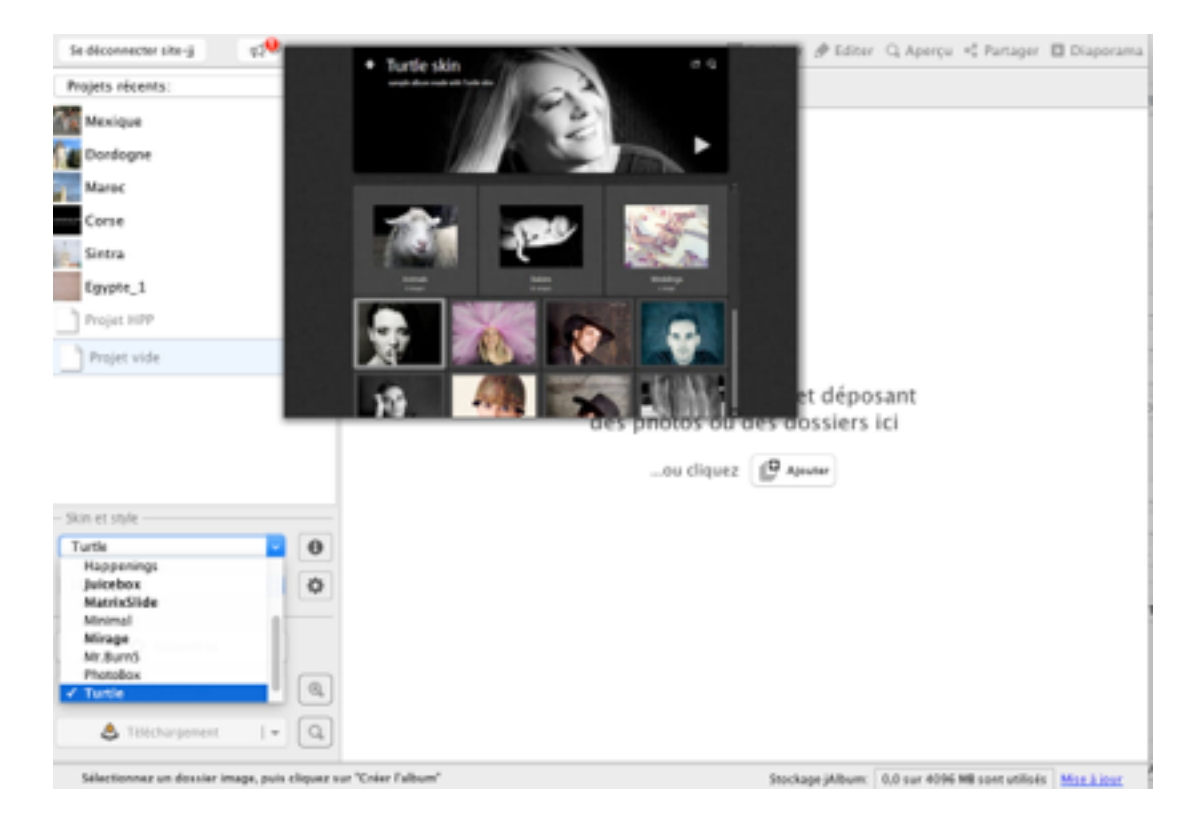

Ensuite, dans la partie centrale glissez vos photos ou un dossier de photo. Je rappelle que lors de l'exportation de vos photos vers un dossier sur le bureau, il convient d'utiliser le nom de fichier. Toutes vos métadonnées : titre, commentaire, description, géolocalisation ainsi que vos mots-clés seront transférés. Si vous utilisez Lightroom ou Aperture utiliser le compteur avant le nom du fichier cela vous permettra de garder les photos dans un ordre précis.

Lorsque vous glissez-déposez vos photos dans la partie centrale une fenêtre s'ouvre vous proposant soit de créer un lien, soit de les copier dans l'album. Je vous conseille de les copier bien que cela prenne un peu de place sur votre disque dur, car vous êtes totalement indépendant des liens qui pourraient être rompus par le déplacement des fichiers d'origine.

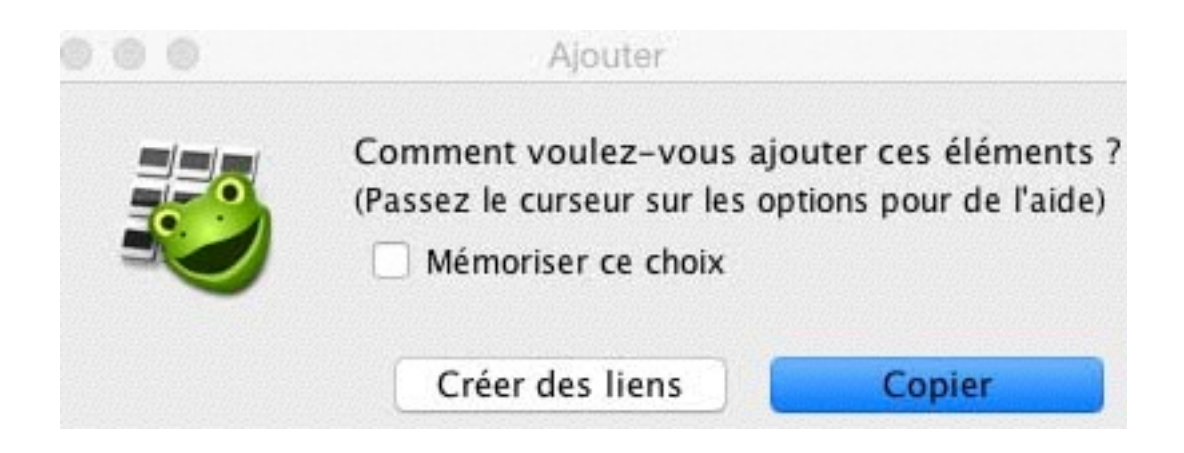

Une fois les photos déposées, vous obtenez la fenêtre ci-dessous :

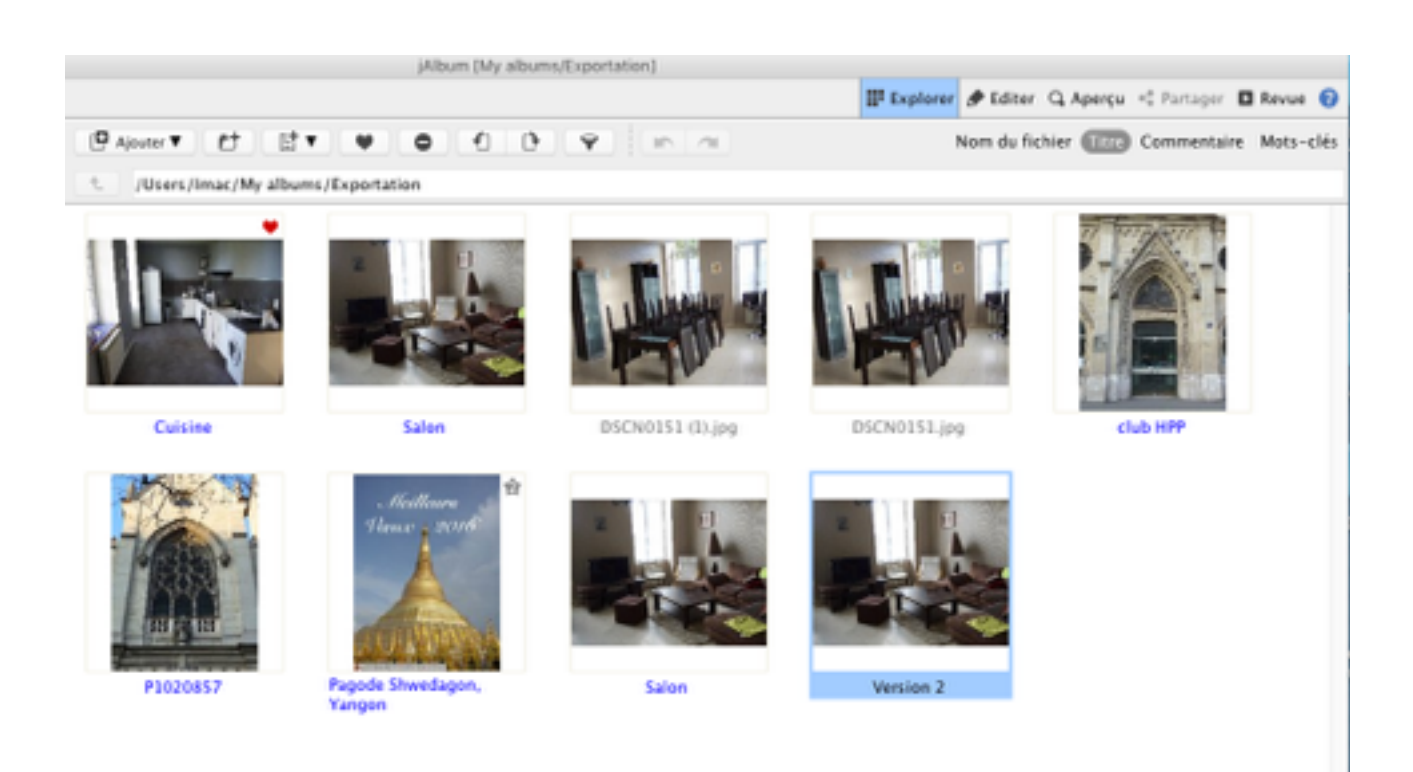

#### Hyperpomme

L'aide de JAlbum est en anglais néanmoins, il existe sur Internet une aide très détaillée et particulièrement bien faite en français aussi bien pour JAlbum que pour certains skins.

Sur Internet a été créé un forum spécifique JAlbum où vous trouverez une aide personnalisée. Je tiens particulièrement à remercier Jef Dulac et Danamel pour l'aide apporté et la traduction des aides des skins.

Forum de la communauté francophone de JAlbum. <u>http://www.jeffdulac.fr/Forum/</u>

http://www.jeffdulac.fr/Logiciels\_tutos/jAlbumtutobase.php#programme

http://www.jardinamel.fr/tutoriels/Guide\_jAlbum/Settings/Settings.php

Pour le skin Turtle : Cliquez sur les sous-menus Fonctions et interface utilisateur

http://www.jardinamel.fr/tutoriels/Aide\_skins/Turtle/index.php

Pour le skin Chameleon

http://aubade-photos.com/site/post-traitement/tutojalbum/tuto\_jalbum.html

JJL 15/2/2016